# 1°) Création d'un compte Youtube si tu n'en as pas (si tu en as un vas en 2°).

Dans un navigateur se rendre sur la page https://youtube.com

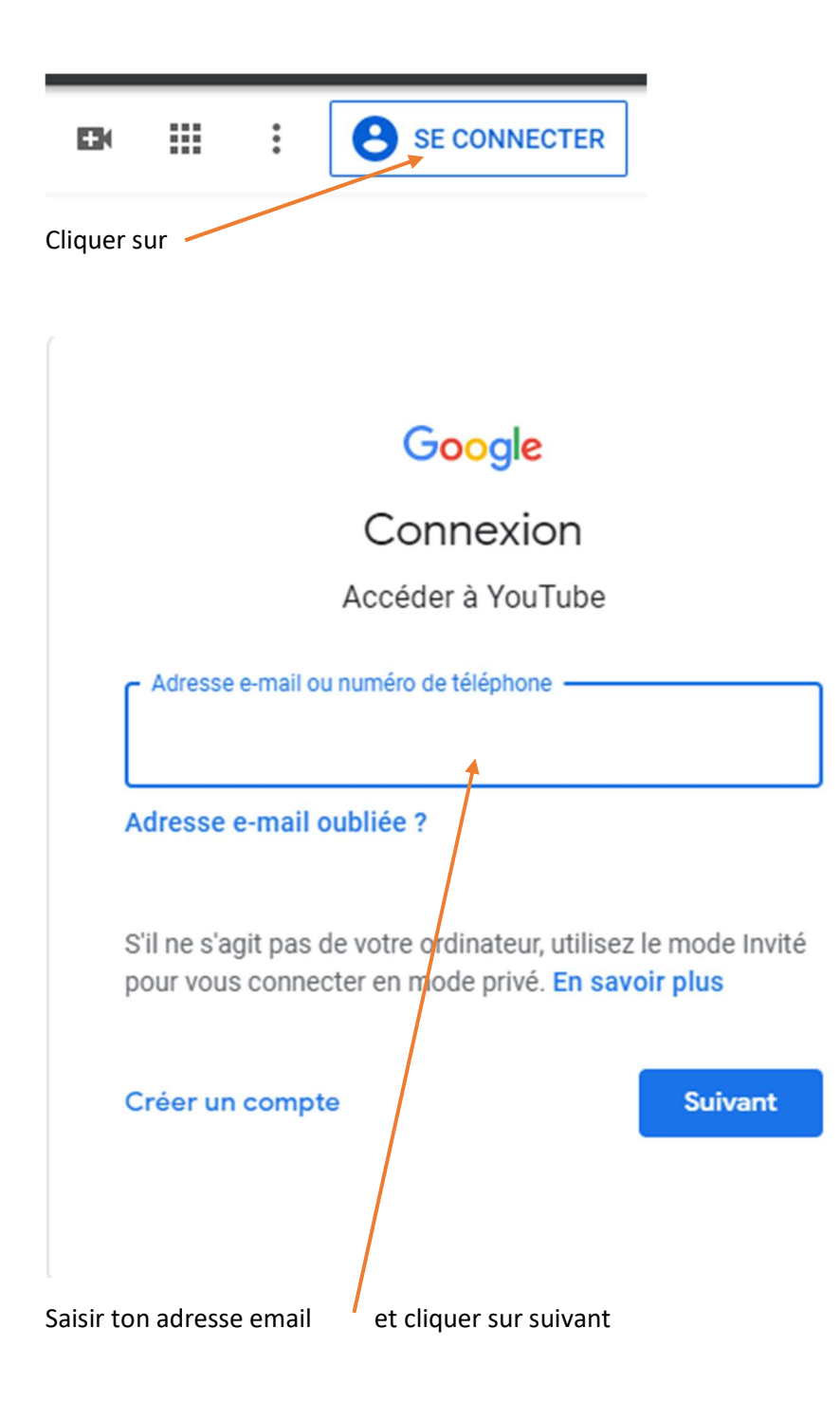

# Google

# Créer votre compte Google

### Accéder à YouTube

| Prénom                                            | Nom                                 |
|---------------------------------------------------|-------------------------------------|
| Votre adresse e-mail                              |                                     |
| Vous devrez confirmer qu'il s'agi                 | t bien de votre adresse e-mail.     |
| Créer une nouvelle adresse                        | Gmail à la place                    |
|                                                   |                                     |
| Mot de passe                                      | Confirmer                           |
| Utilisez au moins huit caractères<br>des symboles | s avec des lettres, des chiffres et |
| Afficher le mot de pass                           | se                                  |
|                                                   |                                     |
| Se connecter à un compte                          | existant Suivant                    |

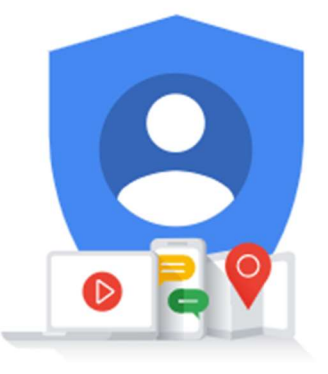

Tout Google avec un seul compte.

Remplir les champs demandés.Saisir ici le code reçu par mail

## Google

#### Valider votre adresse e-mail

Saisissez le code de validation que nous avons envoyé à oryvpc@free.fr. Si vous ne trouvez pas le message, vérifiez dans votre dossier de spam.

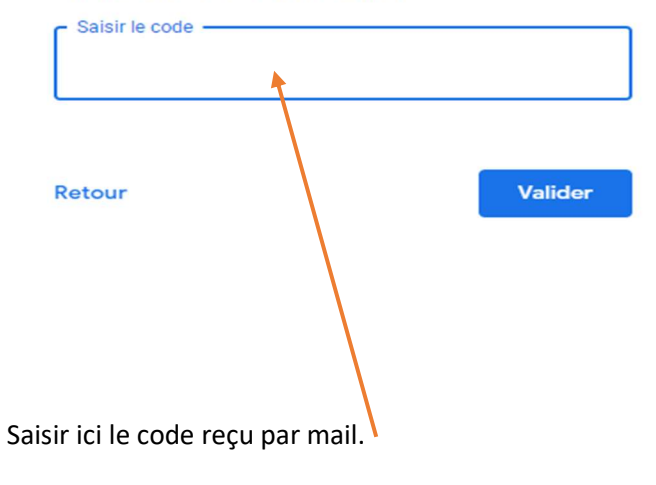

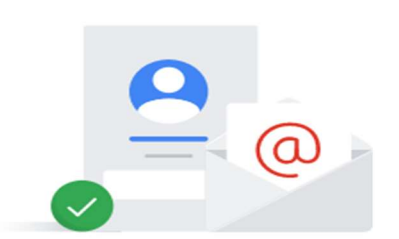

# 2°) Chargement vidéo sur Youtube

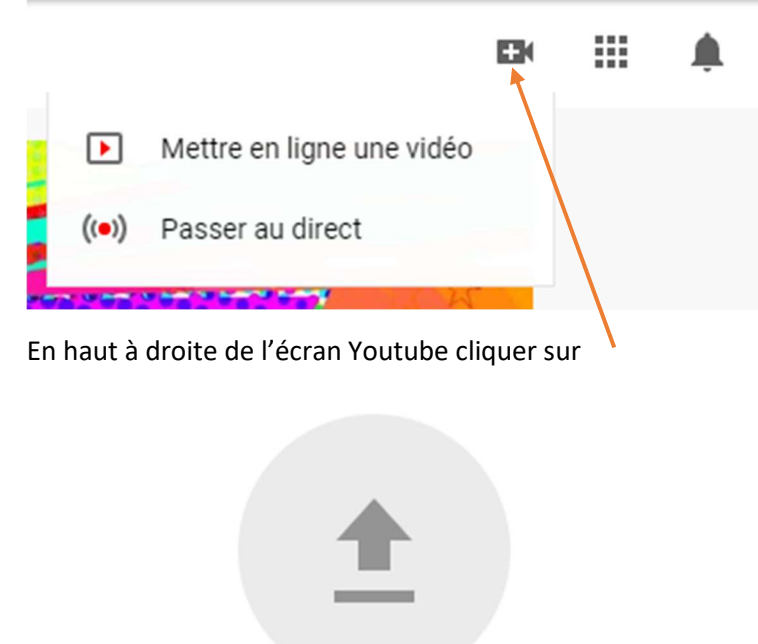

## Drag and drop video files to upload

Your videos will be private until you publish them.

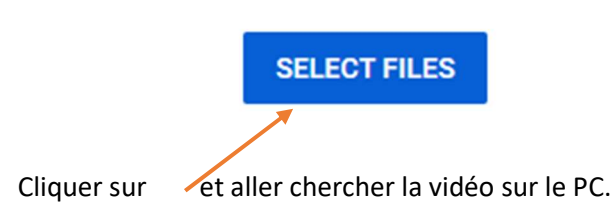

![](_page_3_Figure_0.jpeg)

Dans cet écran rien à faire si ce n'est changer le titre éventuellement.

| Details                                                                                                    | Video elements                                                                                                    | Visibility                                  |  |
|----------------------------------------------------------------------------------------------------|----------------------------------------------------------------------------------------------------|---------------------------------------------|--|
| 0                                                                                                    | 0                                                                                                    | 0                                           |  |
| <b>Playlists</b><br>Add your video to one or more playlists. Playli<br>aster. <mark>Learn more</mark>                                          | sts can help viewers discover your content                                                                         |                                             |  |
| Playlists<br>Select                                                                                                    |                                                                                                    | Processing video                            |  |
| Audience                                                                                                    |                                                                                                    |                                             |  |
| s this video made for kids? (required)                                                                                                    |                                                                                                    |                                             |  |
| Regardless of your location, you're legally req<br>Privacy Protection Act (COPPA) and/or other<br>videos are made for kids. What's content mac | uired to comply with the Children's Online<br>laws. You're required to tell us whether your<br>le <b>for kids?</b> | Video link<br>https://youtu.be/LqaCMlr5xxI  |  |
| Features like personalized ads and notifi<br>kids. Videos that are set as made for kid<br>You need to answer this question                     | cations won't be available on videos made for<br>s by you are more likely to be recommended                        | Filename<br>Vaya Con Dios - Puerto Rico.mp4 |  |
| Yes, it's made for kids                                                                                                    |                                                                                                    |                                             |  |
|                                                                                                    |                                                                                                    |                                             |  |

Ici cocher la case appropriée, « Yes » c'est tout public, « No » c'est pas pour les enfants...

| Details  | Video elements | Visibility |
|----------|----------------|------------|
| <b>Ø</b> | 0              | 0          |

## Video elements

Use cards and an end screen to show viewers related videos, websites, and calls to action. Learn more

| 50 | Finished p | rocessing                                        | В                 | ACK | N |
|----|------------|--------------------------------------------------|-------------------|-----|---|
|    |            |                                                  |                   |     |   |
|    |            |                                                  |                   |     |   |
|    |            |                                                  |                   |     |   |
|    |            |                                                  |                   |     |   |
|    |            |                                                  |                   |     |   |
|    |            |                                                  |                   |     |   |
|    |            |                                                  |                   |     |   |
|    | (i)        | Promote related content during your video        |                   | ADD |   |
|    |            | Add cards                                        |                   |     |   |
|    |            | Fromote related content at the end of your video |                   |     |   |
|    |            | Add an end screen                                | IMPORT FROM VIDEO | ADD |   |

(T

Cliquer suivant

| Details    | Video elements | Visibility |
|------------|----------------|------------|
| $\bigcirc$ | 0              | <b>O</b>   |
|            |                |            |

#### Visibility

Choose when to publish and who can see your video

| Save or publish<br>Make your video public, unlisted, or private                                                               | - 1                                                                     |     |
|----------------------------------------------------------------------------------------------------|-------------------------------------------------------------------------|-----|
| Only you and people you choose can watch your video                                                                           |                                                                         | 1   |
| Unlisted Arrone with the video link can watch your video                                                                      | ► =() 0:00 / 4:18                                                       | • 0 |
| Public Everyone can watch your video                                                                                          | Vaya Con Dios Puerto Rico<br>Video link<br>https://youtu.be/LqaCMlr5xxl | Ē   |
| Set as instant Premiere (?)                                                                                                   |                                                                         |     |
| Schedule<br>Select a date to make your video public                                                                           |                                                                         |     |
| Before you publish, check the following:                                                                                      |                                                                         |     |
| Do kids appear in this video?                                                                                                 |                                                                         |     |
| Make sure you follow our policies to protect minors from harm, exploitation, bullying and violations of labor law. Learn more |                                                                         |     |

Ici tu choisis qui peut voir cette vidéo. Si c'est pour mettre sur le blog tu choisis. La vidéo n'apparaitra pas dans les recherches des internautes mais sera accessible à ceux qui ont le lien.

![](_page_6_Picture_5.jpeg)

Sur le blog dans le forum cliquer sur la petite flèche rouge pour insérer une vidéo.

![](_page_7_Picture_1.jpeg)

Dans la fenêtre qui s'ouvre faire « ctrl+C » (coller) dans la case et puis cliquer sur insérer.

| Insérer une vidéo                                                                                                    | × |
|----------------------------------------------------------------------------------------------------|---|
| Choisir le type de la video                                                                                                    |   |
| Youtube                                                                                                    | ~ |
| Entrer l'URL de la video :                                                                                                    |   |
| Exemple: https://www.youtube.com/watch?v=TgfhSNOUg1o                                                                                                    |   |
| Si votre vidéo est sur votre ordinateur, hébergez la d'abord sur les sites suivants:<br>Youtube, Dailymotion, Vimeo ou autre puis copiez-collez son adresse ci-dessus. |   |
| Insérer Annuler                                                                                                    |   |
|                                                                                                    |   |
| Répondre :                                                                                                    |   |
| B I U E E G I D 77 😁                                                                                                    |   |
| coller le lien                                                                                                    |   |

Le tour est joué.